| GHUOGRIS = Ana Sayfa                      |                                          | $\Rightarrow$ | ₽<br>IYS Bogen | d Ů Çıkış |
|-------------------------------------------|------------------------------------------|---------------|----------------|-----------|
| La Kayıtlı Etkinlik Başvuru               | (Ayrıntılı bilgi için etkinliği seçiniz) |               |                |           |
| ¥ Başvuruya Açık Etkinlik Bulunamamıştır. |                                          |               |                |           |
| v .                                       |                                          |               |                |           |

Öğrenci Otomasyonu Ana Sayfadaki ok işareti ile gösterilen "**İYS**" ikonuna tıklayınız.

| (ÖHÜ | ogris =                                  | İstek / Öne                                       | ri / Şikayet Form                       | u                                                                               |                                  |                                      |      | ()<br>iys    | Ogrenci | 😃 Çıkış       |
|------|------------------------------------------|---------------------------------------------------|-----------------------------------------|---------------------------------------------------------------------------------|----------------------------------|--------------------------------------|------|--------------|---------|---------------|
| •    | <ul><li>Öğrenc</li><li>Talebin</li></ul> | ci otomasyon siste<br>niz en kısa zamano          | mi ile ilgili soru<br>la cevaplandırıla | veya sorunlarınızı bu formu kullanar<br>arak size eposta yoluyla bildirim yapıl | ak ekleyebilirsiniz.<br>acaktır. |                                      |      |              |         |               |
| *    | İSTEK / Ö                                | NERİ / ŞİKAYET                                    |                                         |                                                                                 |                                  |                                      |      |              |         |               |
| ~    | + Ekle                                   | Son Durum                                         | İstek Tarihi                            | İstek / Şikayet                                                                 |                                  |                                      | Konu | İlgili Birim |         | Eklenen Belge |
|      | İstek Düzer<br>İstek / Şika              | ayet:                                             |                                         |                                                                                 |                                  | Açıklamanızı buraya yazabilirsiniz.  |      |              |         |               |
|      | İstek Tipi:<br>Konu:<br>Eklenen Be       | lige:<br>Upload<br>Dosyay sunucuy<br>MB olmaidir. | a yüklemek için Kar;                    | Browse.4 pys Yükke (Uplead) linkine tiklayma: Dosya boy                         | utu max 2                        | Başvuru formunuzu buraya yükleyiniz. |      |              |         |               |

Açılan İstek / Şikâyet penceresinden gerekli seçimleri yaparak ve doldurmuş olduğunuz "**Muafiyet Başvuru Formunu**" yükleyerek başvurunuzu tamamlayınız.